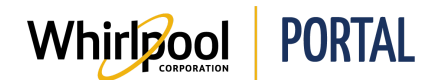

# **COMPARING PRODUCTS**

### Purpose

Use this Quick Reference Guide to view the steps to compare products through the Whirlpool Portal.

- There are three locations to select products to compare on the Whirlpool Portal:
  - Search results page
  - Product description page
  - Alternate models page

### Steps

1. Start on the Whirlpool Portal Home page. Select the Product Catalog tab.

| Whirle          | PORTAL               |               |                     |
|-----------------|----------------------|---------------|---------------------|
| I'm looking for |                      | Q             |                     |
| Product Catalog | Price & Availability | Manage Orders | Reports & Resources |

2. Select the item category.

| Whirleool POR                 | <b>FAL</b>                                |  |
|-------------------------------|-------------------------------------------|--|
| I'm looking for               | Q                                         |  |
| Product Catalog Price & Avail | ability Manage Orders Reports & Resources |  |
| Cooking                       |                                           |  |
| Refrigeration                 |                                           |  |
| Kitchen Clean-Up              | ole from Whirlpool Corporation            |  |
| Laundry                       | OOL BRAND                                 |  |
| Accessories                   |                                           |  |
| Gladiator Garageworks         | (I SUITE                                  |  |
| Outdoor Entertainment         | Module 1                                  |  |
| Countertop Appliances         | ontering the Smort Suite                  |  |
| Kitchenware                   |                                           |  |

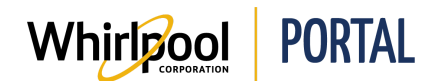

- 3. Select the **Compare** checkbox of the desired models to compare.
  - Up to 5 products within the same category can be compared at one time.

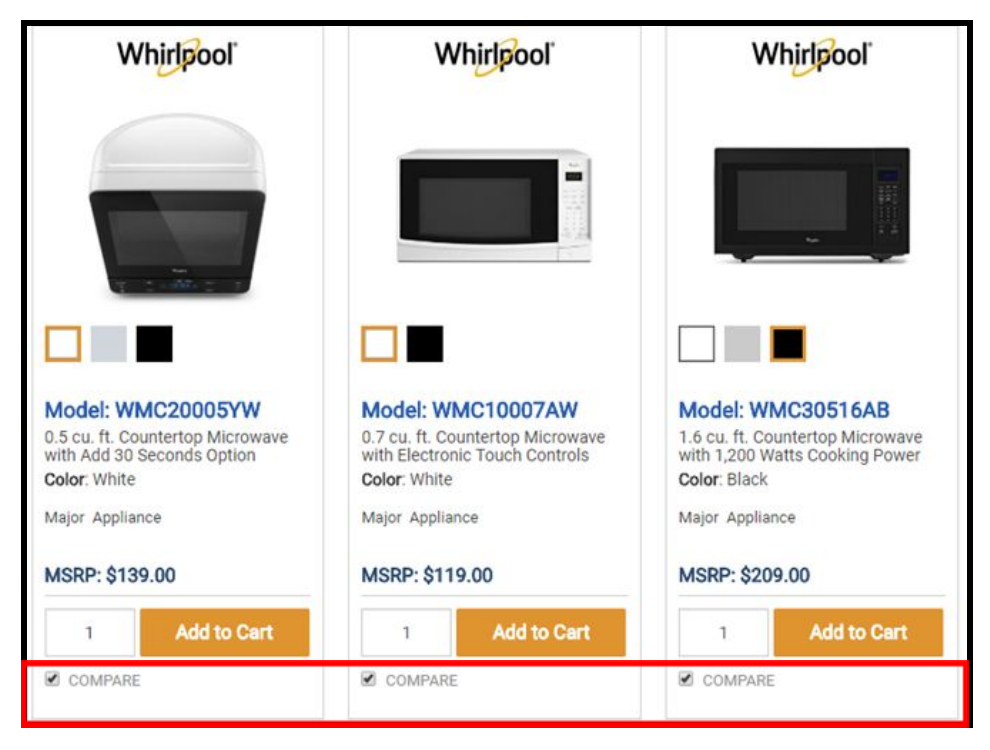

4. Click Compare. The Compare page displays.

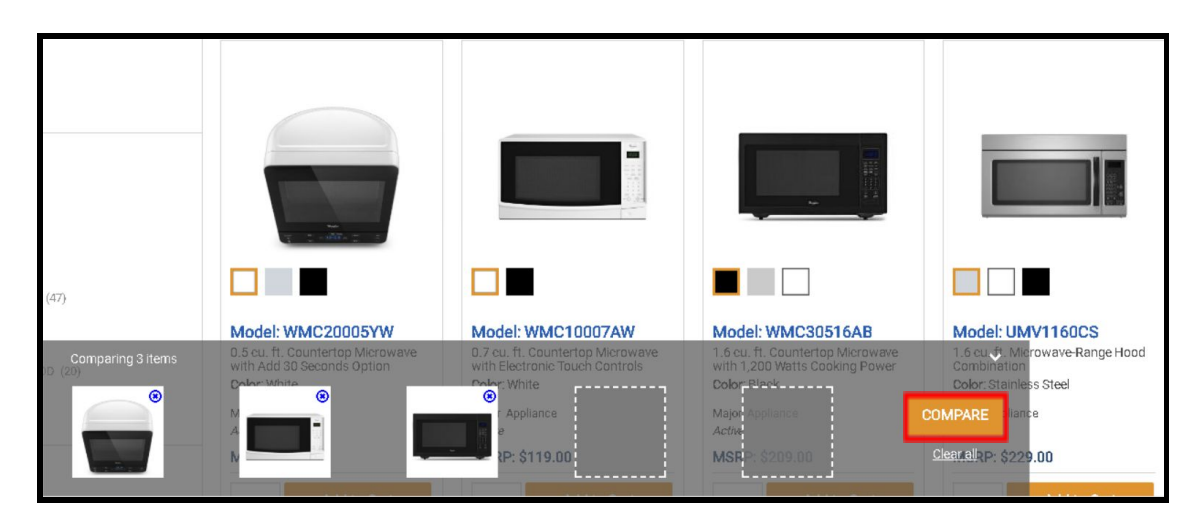

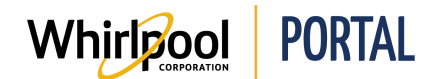

- 5. The individual model features display under their image.
  - Adding products from different categories to the compare list does not erase previously selected products. Each product category is given its own tab.

|                                            | Model: WMC20005YW<br>0.5 cu. ft. Countertop Microwave with Add 30 Seconds<br>Other<br>Color: White<br>Major Appliance<br>Active<br>MSRP: \$139.00 | Mode: WMC10007AW<br>0.7 cu, ft. Countertop Microwave with Electronic<br>Touch Controls<br>Color: White<br>Major Appliance<br>Active<br>MSRP: \$119.00 | Mode: WMC30516AB<br>Acced: WMC30516AB<br>Acced: Black<br>Cooking Power<br>Cooking Power<br>Cooking Power<br>Market<br>Market |
|--------------------------------------------|----------------------------------------------------------------------------------------------------|----------------------------------------------------------------------------------------------------|----------------------------------------------------------------------------------------------------|
| Features                                   |                                                                                                    |                                                                                                    | ^                                                                                                    |
| Tap Touch Controls                         | ✓                                                                                                    | -                                                                                                    | -                                                                                                    |
| Add 30 Seconds                             | ~                                                                                                    | -                                                                                                    | ~                                                                                                    |
| Removable Glass Turntable                  | -                                                                                                    | ✓                                                                                                    | -                                                                                                    |
| Recessed Glass Turntable                   | -                                                                                                    | -                                                                                                    | *                                                                                                    |
| 10-Level Variable Cooking Power<br>Control | -                                                                                                    | *                                                                                                    | -                                                                                                    |
| 10 - Level Variable Cooking Power          | ~                                                                                                    | -                                                                                                    | -                                                                                                    |

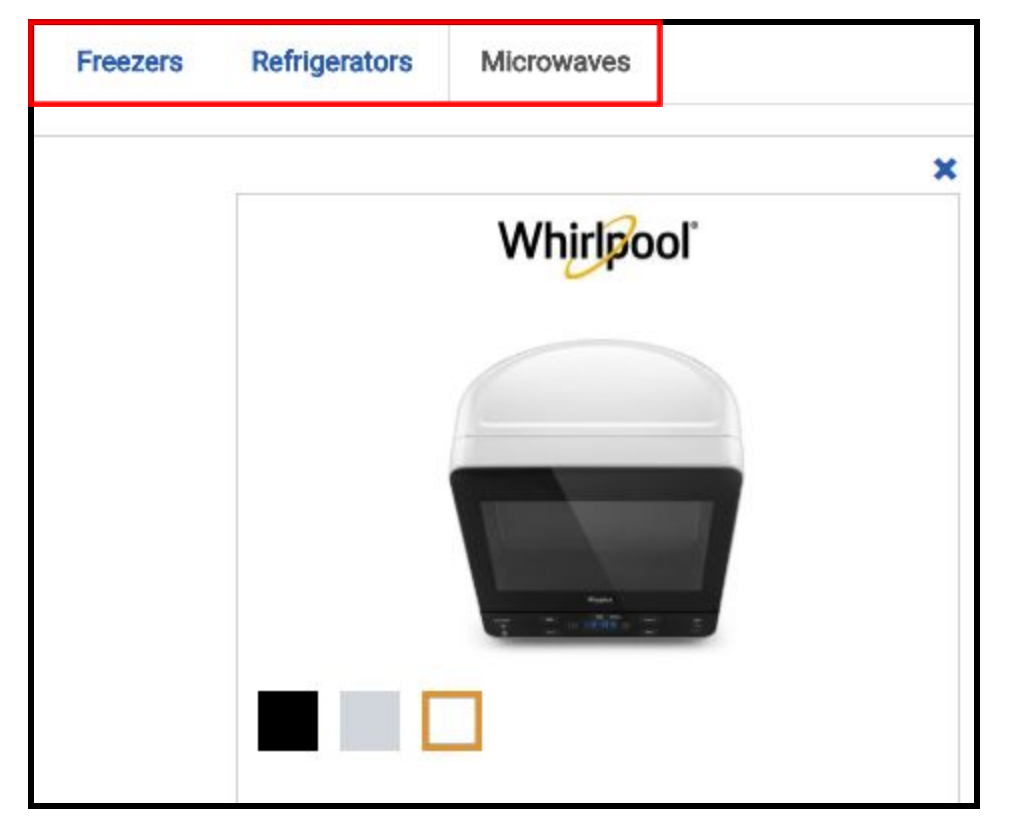

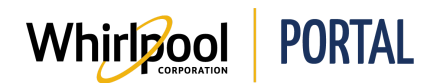

## Steps – Comparing Products From The Product Description Page

1. Select the **Compare** checkbox.

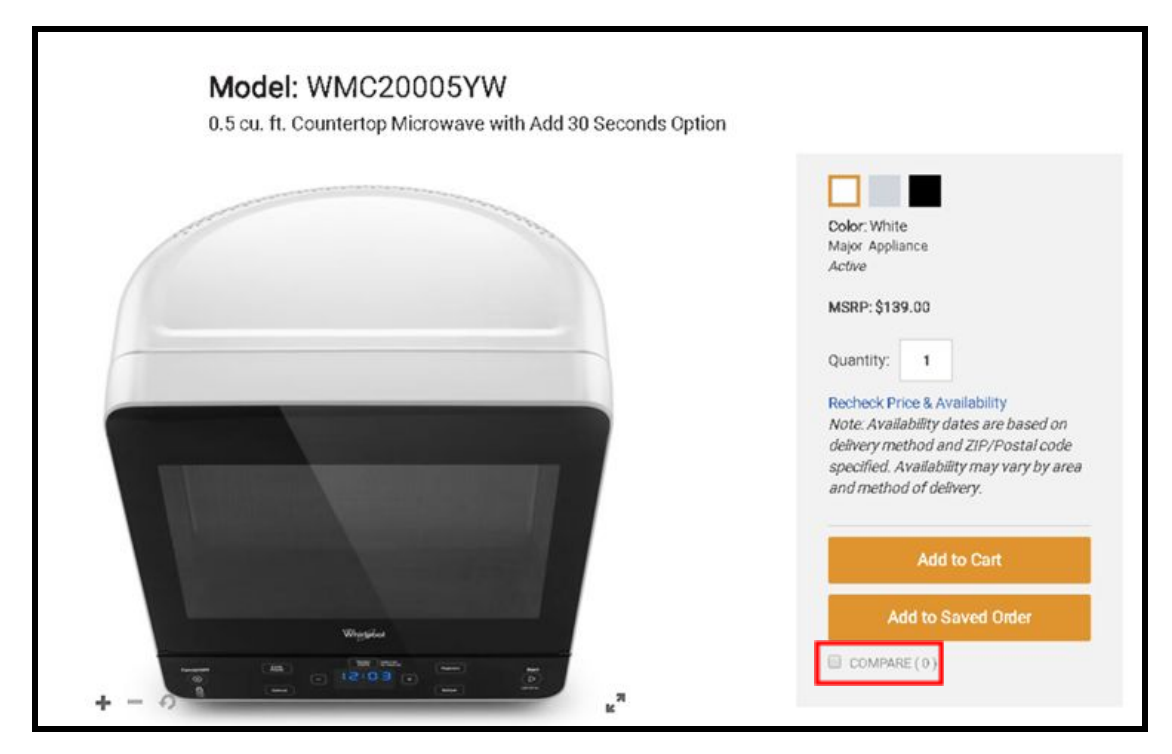

2. The product has been added to the compare items list.

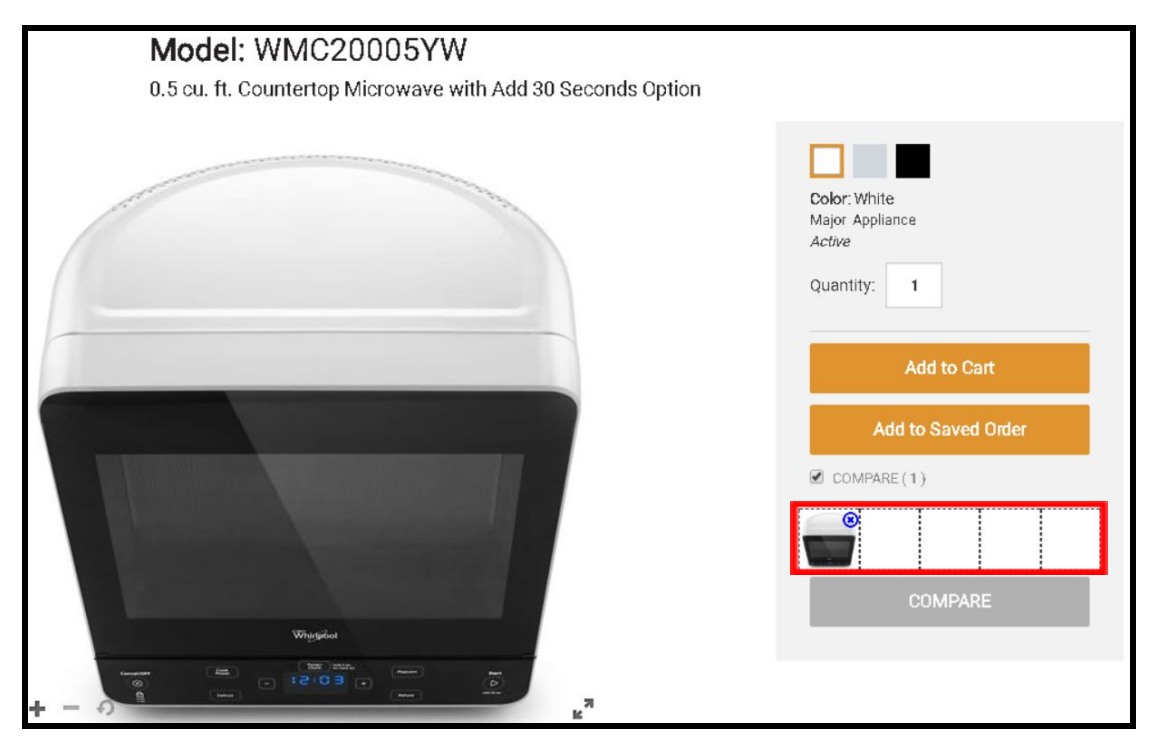

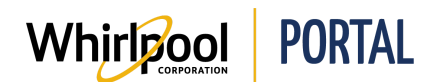

## Steps – Compare Products From The Alternate Models Page

1. Start from the Order Summary. Click the Check here for alternate models link.

| rder Sumn  | nary                                                                                                    |                                                                              |                                         |
|------------|----------------------------------------------------------------------------------------------------|------------------------------------------------------------------------------|-----------------------------------------|
|            | ACR4303MFB<br>30-inch Electric Ra<br>■ Black<br>MAJOR APPLIANCE<br>Available for immedia<br>Check here<br>for alternate mode<br>View Related Prod<br>Balance of 1 to be d<br>QTY: 1 | nge with Bake As<br>ate shipment qty: 0<br>Is<br>ucts<br>elivered by 07/12/2 | ssist Temps<br>) ▲<br>\$293.00 ¥<br>018 |
| S LINK SEL | ECTED ITEMS                                                                                                    |                                                                              | ADD TO SAVED ORDER                      |
| MODEL #    |                                                                                                    | QTY                                                                          |                                         |
|            |                                                                                                    |                                                                              |                                         |

2. Select the **Compare** checkbox.

| Requested Model                                     | M                                                                | ODEL # / DESCRIPTION                                                                                                    | ESTIMATED DELIVERY | PRICE (PER UNIT): | QTY       |
|-----------------------------------------------------|------------------------------------------------------------------|----------------------------------------------------------------------------------------------------|--------------------|-------------------|-----------|
| ACR430<br>Brand: A<br>30-inch<br>Bake As<br>Color B | D3MFB AFA AE<br>Amana CC<br>Electric Range with CC<br>Sist Temps | ER6303MFB<br>rand: Amana<br>O-inch Electric Range with Extra-Large Oven Window<br>olor: Black MSRP \$549.00<br>) COMPARE | N/A                | N/A               |           |
| MSRP: \$                                            | \$399.00 Br<br>spliance Cc                                       | CR4503SFB<br>rand: Amana<br>D-Inch Electric Range with Self-Clean Option<br>olor: Black MSRP \$429.00                    | N/A                | N/A               |           |
|                                                     | IPARE AE<br>Br<br>300<br>CC                                      | ER6603SFB<br>rand: Amana<br>D-inch Electric Range with Self-Clean Option<br>Jon: Black MSRP \$599.00<br>COMPARE          | N/A                | N/A               |           |
|                                                     | CANCEL                                                           |                                                                                                    |                    | ADD               | D TO CART |

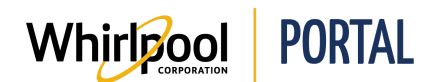

# Quick Reference Guide

#### 3. Click Compare.

|     | ACR4303MFB<br>Brand: Amana<br>30-inch Electric Range with<br>Bake Assist Temps<br>Color: Black | AER6303MFB N/A<br>Brand: Amana<br>30-inch Electric Range with Extra-Large Oven Window<br>Color: Black MSRP \$549.00<br>COMPARE | N/A                  |
|-----|------------------------------------------------------------------------------------------------|----------------------------------------------------------------------------------------------------|----------------------|
| N/A | MSRP: \$399.00<br>Major Appliance<br>N/A<br>I COMPARE                                          | ACR4503SFB N/A<br>Brand: Amana<br>30-inch Electric Range with Self-Clean Option<br>Color: Black MSRP \$429.00<br>COMPARE       | N/A                  |
|     | Comparing 2 items                                                                              | LS ADDIT INAL RESOURCES TOOLS & RESOURCES                                                                                      | COMPARE<br>Clear all |

4. The individual model features display under their image.

|                                   | Model: ACR4303MFB         30-inch Electric Range with Bake Assist Temps         Color: Black         Major Appliance         Active         MSRP: \$399.00 | Model: AER6303MFB   30-inch Electric Range with Extra-Large Oven Window   Color: Black   Major Appliance   Active   MSRP: \$\$49.00 |
|-----------------------------------|----------------------------------------------------------------------------------------------------|----------------------------------------------------------------------------------------------------|
| Features                          |                                                                                                    |                                                                                                    |
| Large Oven Capacity (4.8 cu. ft.) | ✓                                                                                                    | ×                                                                                                    |
| Custom Broil                      | 4                                                                                                    | -                                                                                                    |
| Warm Hold                         | 4                                                                                                    | 4                                                                                                    |
| Storage Drawer                    | 4                                                                                                    | ~                                                                                                    |
| Sabbath Mode                      | -                                                                                                    | *                                                                                                    |
| Indicator Lights                  | 4                                                                                                    | *                                                                                                    |